## S'inscrire à une formation

1. Sélectionnez le cours désiré, cliquez ensuite sur le bouton « **Description et** inscription ».

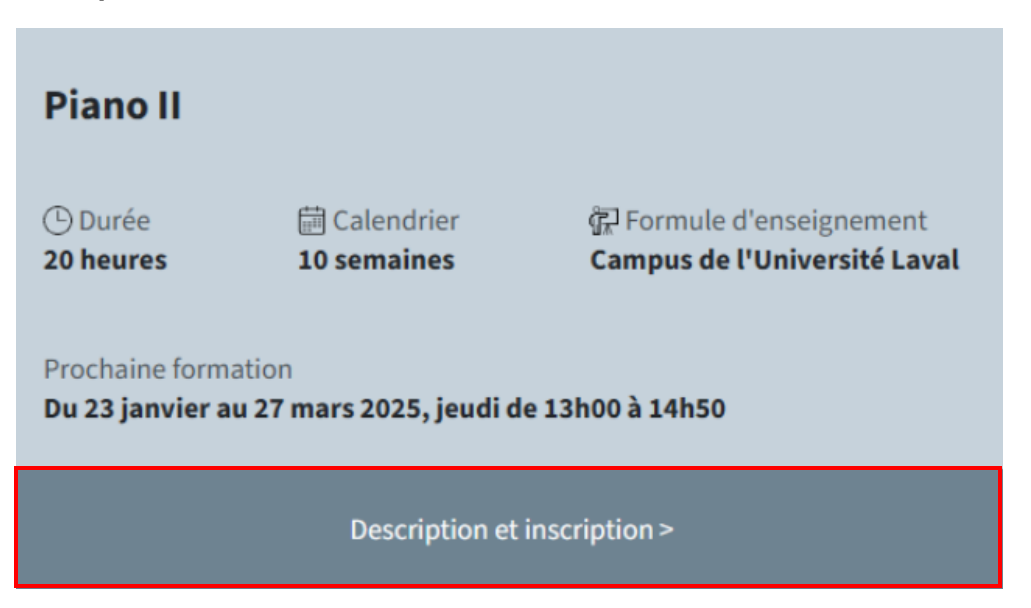

2. Cliquez sur le bouton « **S'inscrire** » à droite de la page.

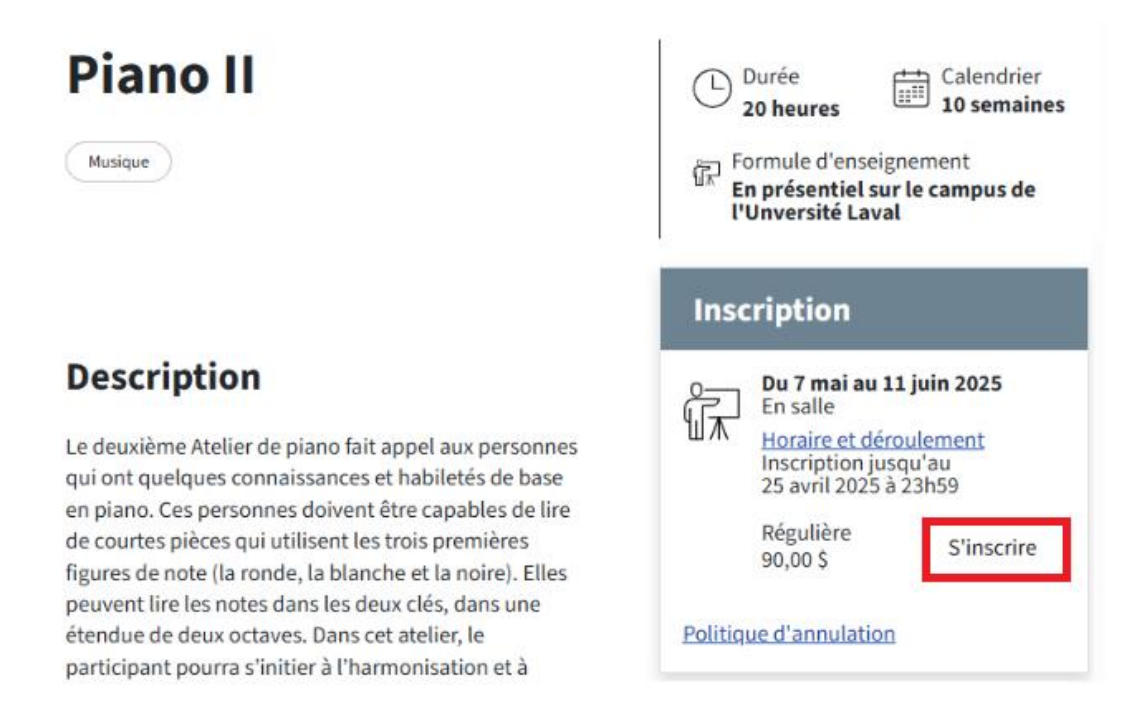

- 3. Le panier d'achat s'ouvre.
- 4. La case **Oui, je vais participer** est déjà cochée (ne pas décocher cette case).
- 5. Cliquez sur le bouton **Continuer.**

## Inscription

| Formation                                          | Frais d'inscription           | Quantité |               | Montant                            |
|----------------------------------------------------|-------------------------------|----------|---------------|------------------------------------|
| Piano II<br>En salle   Du 23 janv. au 27 mars 2025 | <b>240,00 \$</b><br>Régulière |          | Sous-total    | 240,00 \$                          |
|                                                    |                               |          | Montant total | 240,00 \$<br>en dollars canadiens. |
| Allez-vous participer à la formation?              |                               |          | Polit         | ique d'annulatior                  |
| <ul> <li>Oui, je vais participer</li> </ul>        |                               |          |               |                                    |

Non, je m'occupe seulement de l'inscription

Continuer

- 6. Le formulaire d'inscription s'ouvre.
- 7. Remplissez tous les champs.
- 8. Cochez la case attestant que vous avez 50 ans et plus.
- Sélectionnez la case oui ou non à l'effet que vous autorisez ou non l'UTA à transmettre vos informations à l'Association étudiante de l'Université du 3<sup>e</sup> âge (AEUTA).
- 10. Cliquez sur le bouton **Continuer**.

| Obligatoire *                                                                                     |
|---------------------------------------------------------------------------------------------------|
| iectez-vous                                                                                       |
| Nom *                                                                                             |
| Laframboise                                                                                       |
|                                                                                                   |
|                                                                                                   |
|                                                                                                   |
|                                                                                                   |
|                                                                                                   |
|                                                                                                   |
|                                                                                                   |
| TA) à transmettre à l'Association étudiante de<br>n prénom, nom, courriel et numéro de téléphone. |
|                                                                                                   |
|                                                                                                   |
|                                                                                                   |
|                                                                                                   |

Deux inscriptions par cours sont autorisées. Toute inscription additionnelle sera

Service du développement professionnel Université du 3ª lage Piano II 20 heures | 10 semaines En salle Du 23 janv. au 27 mars 2025 Horaire et déroulement Pavillon Louis-Jacques-Casault Québec Régulière Frais d'inscription 240,00 \$ Quantité 1 240,00\$ Sous-total Aucune taxe applicable 240,00 \$ Total Les montants sont exprimés en dollars canadiens. Politique d'annulation

Continuer

annulée et remboursée.

11. Procédez au paiement du cours. Saisissez les informations demandées.

| Inscription                     | uu u                                                  |
|---------------------------------|-------------------------------------------------------|
| Inscription > Paiement          |                                                       |
| Obligatoire*                    |                                                       |
| Numéro de carte de crédit *     | Sinsica du développement                              |
| **** **** 1234                  | Université du 3° âge                                  |
| Nom sur la carte *              | Piano II                                              |
| Joséphine Laframboise           |                                                       |
| Expiration * Code de sécurité * | Du 23 janv. au 27 mars 2025<br>Horaire et déroulement |
| 09/27                           | Pavillon Louis-Jacques-Casault<br>Québec              |
| Payer et s'inscrire             | Régulière                                             |
| 240,00 \$                       | Frais d'inscription 240,00 \$                         |
| + Pour plus d'informations      | Quantité 1                                            |
|                                 | Sous-total 240,00 \$                                  |
| + Politique d'annulation        | Aucune taxe applicable                                |
|                                 | Total 240,00 \$                                       |
|                                 | Les montants sont exprimés en dollars canadiens.      |
|                                 | Politique d'annulation                                |
|                                 |                                                       |

12. Cliquez sur le bouton **Payer et s'inscrire**.

Un reçu de paiement vous sera expédié par courriel et une copie sera accessible dans Mon espace Brio.

Une fois le formulaire d'inscription rempli, une confirmation d'inscription s'affiche à l'écran et un courriel est acheminé à votre adresse électronique.